## MANUAL PENGGUNA (I-3S APLIKASI )

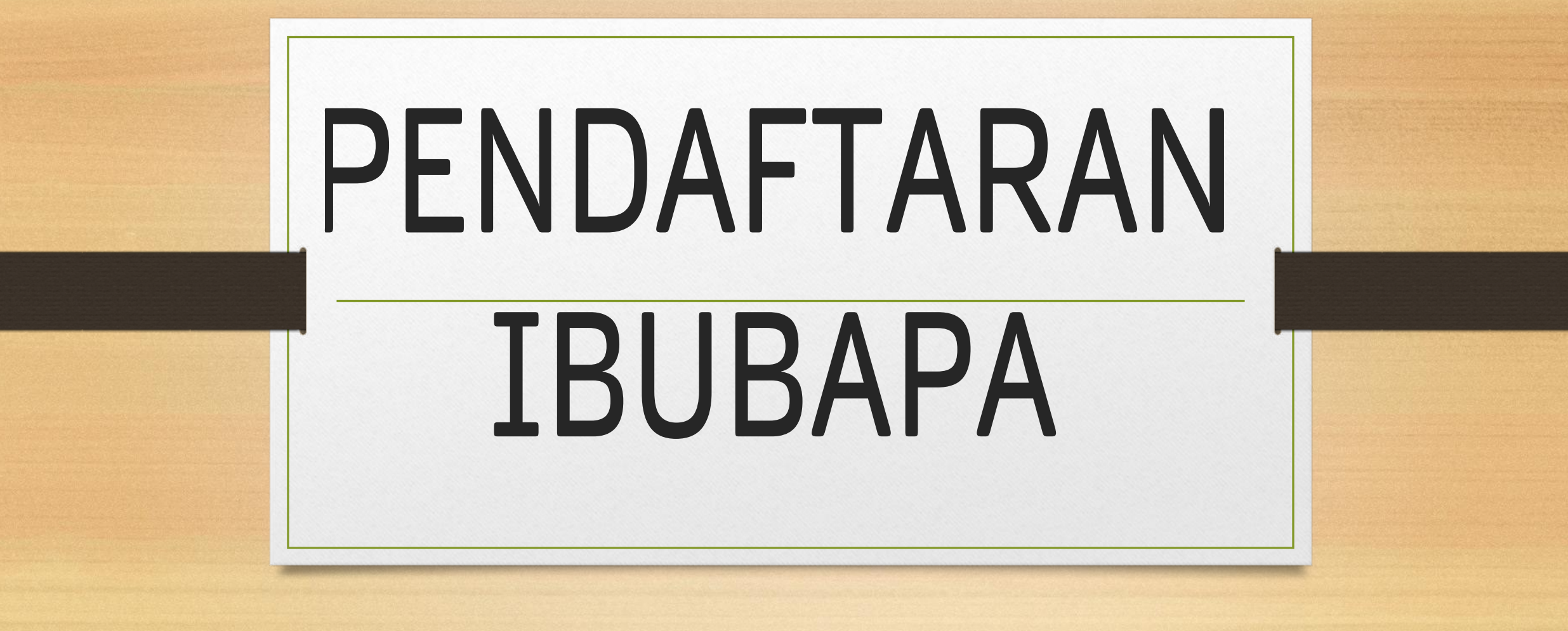

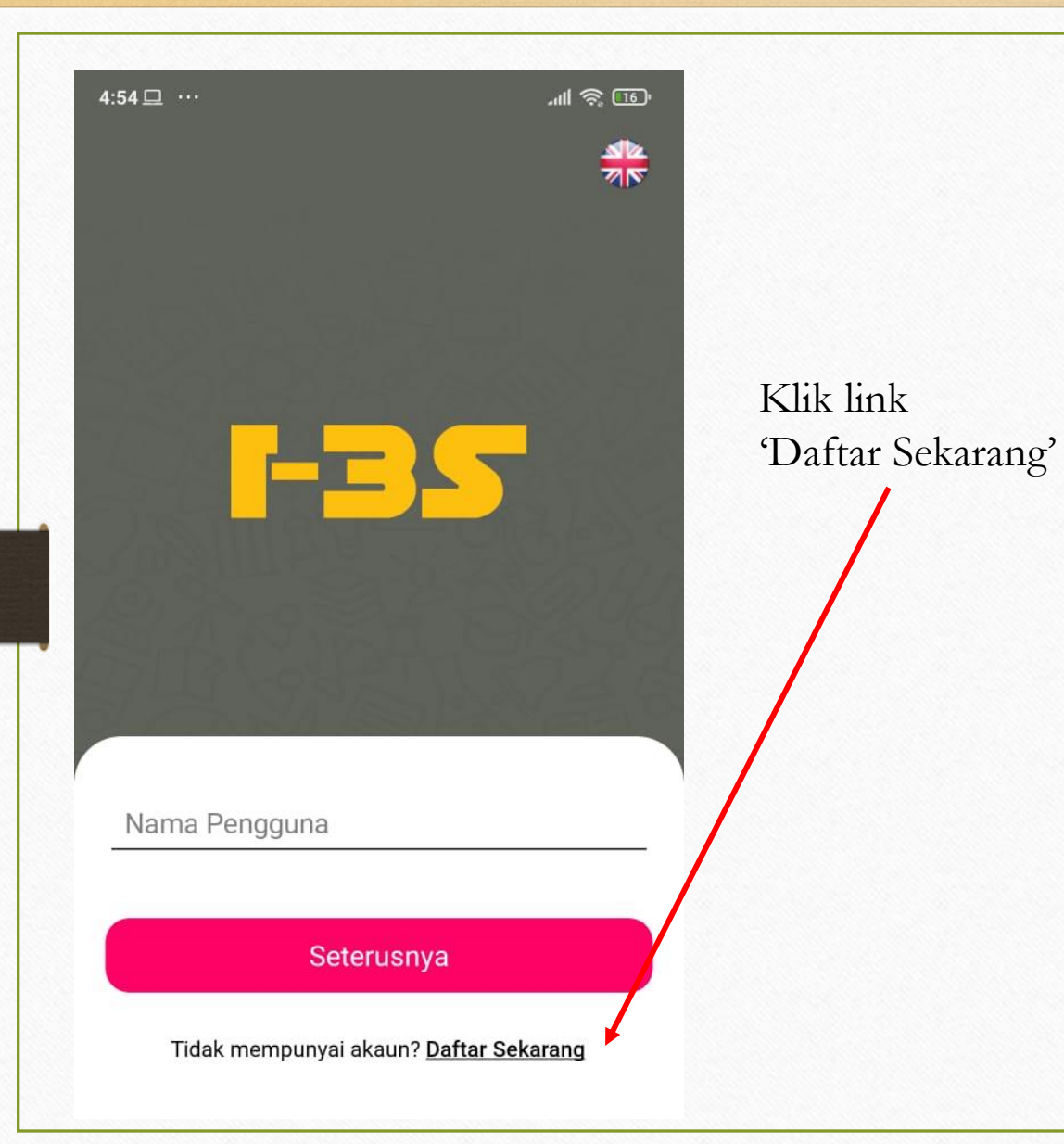

| Nama Penu<br>MyKad / Pa | h Ibu Bapa / Penjaga (Seperti dalam<br>sport) |
|-------------------------|-----------------------------------------------|
|                         |                                               |
| Jenis Penge             | enalan                                        |
| 🔿 МуКас                 | l                                             |
| O Paspo                 | rt                                            |
| Nombor My               | Kad / Pasport                                 |
|                         |                                               |
|                         |                                               |
| Kod                     | Nombor Telefon                                |
| +60                     |                                               |
|                         |                                               |
| E-mel                   |                                               |
|                         |                                               |
| Kata Laluan             | Baru                                          |
|                         |                                               |

Pendaftaran

 $\leftarrow$ 

## 1. Isi semua maklumat

| 🗧 Pendaftaran                                                    | <ul> <li>Pendaftaran</li> </ul>                                                                                                    |                                                                                                    |
|------------------------------------------------------------------|----------------------------------------------------------------------------------------------------|----------------------------------------------------------------------------------------------------|
| Nama Penuh Ibu Bapa / Penjaga (Seperti dalam<br>MyKad / Pasport) | E-mel                                                                                                    |                                                                                                    |
| Jenis Pengenalan                                                 | Kata Laluan Baru                                                                                                    | <ol> <li>Isi semua maklumat</li> <li>Tandakan dekat kotak kecik</li> </ol>                                                                |
| Pasport Nombor MyKad / Pasport                                   | Gunakan sekurang-kurangnya 8 aksara dengan<br>campuran huruf besar dan kecil beserta nombor<br>tanpa aksara khas di dalamnya<br>Sahkan kata laluan baru                            | <ul> <li>sebagai persetujuan anda</li> <li>3. Klik butang Hantar &amp; anda<br/>akan menerima OTP<br/>nombor untuk pengesahan.</li> </ul> |
| Kod Nombor Telefon<br>+60                                        | Kata laluan sepadan                                                                                                    |                                                                                                    |
| E-mel                                                            | <ul> <li>Saya ingin menerima e-mel pemasaran.</li> <li>Dengan mendaftar akaun, saya mengaku<br/>telah membaca dan bersetuju dengan <u>Terma</u><br/><u>&amp; Syarat</u></li> </ul> |                                                                                                    |
| Kata Laluan Baru                                                 | Hantar                                                                                                    |                                                                                                    |
|                                                                  | Sudeh mempunyai akaun? Defter Meauk                                                                                                    |                                                                                                    |

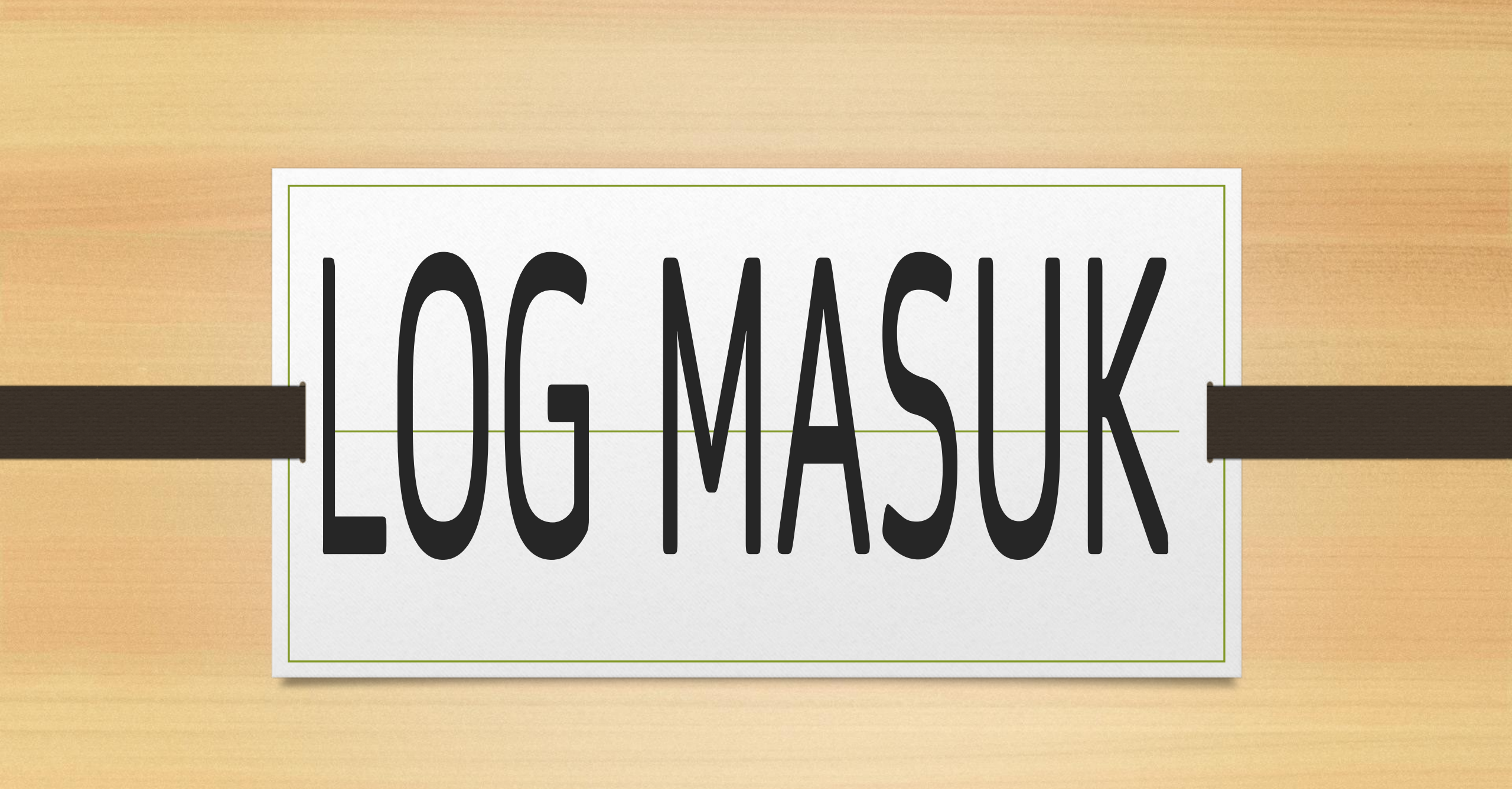

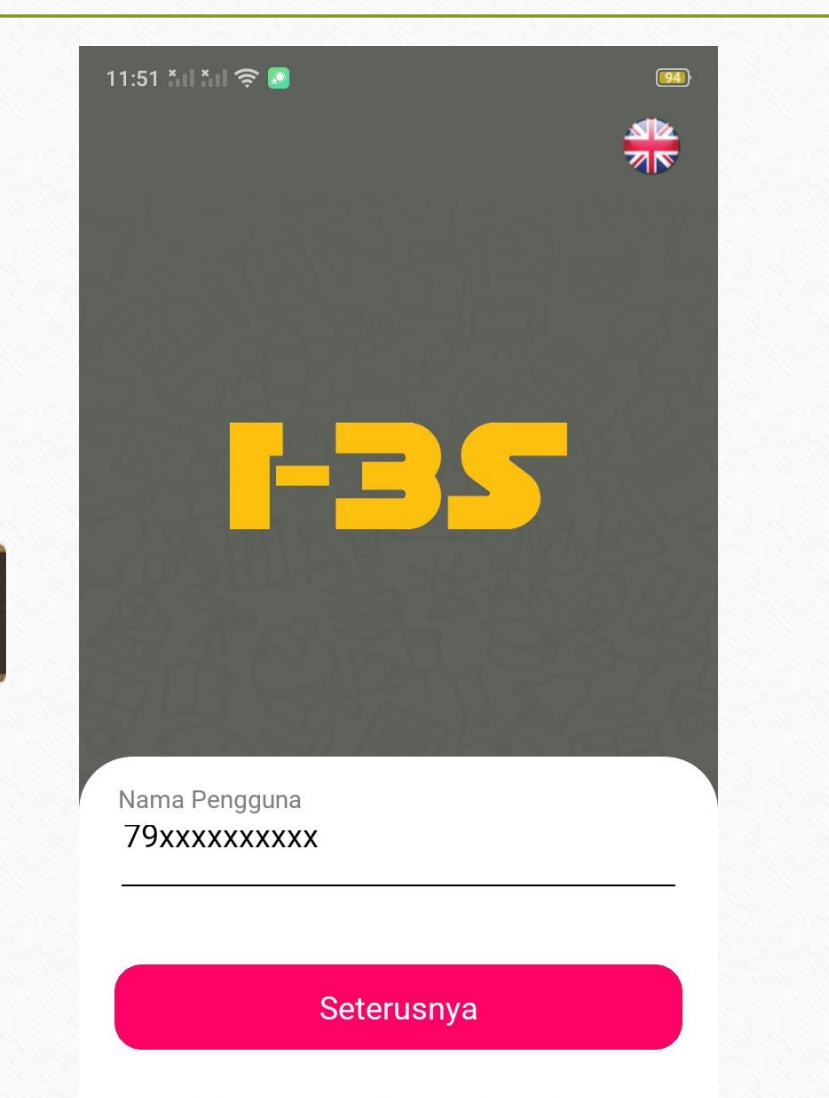

Tidak mempunyai akaun? Daftar Sekarang

- Masukkan nama pengguna iaitu no kad pengenalan anda
- 2. Klik butang seterusnya
- 3. Masukkan kata laluan
- 4. Klik butang Log Masuk

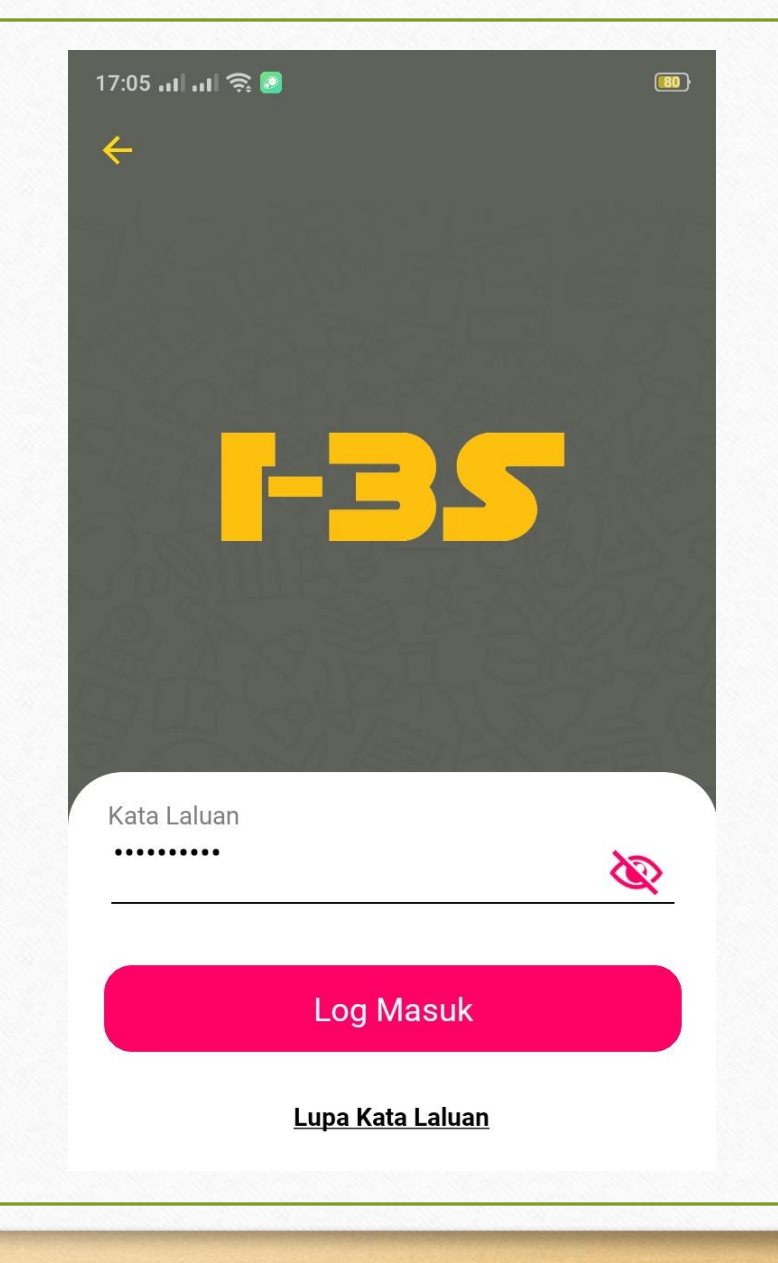

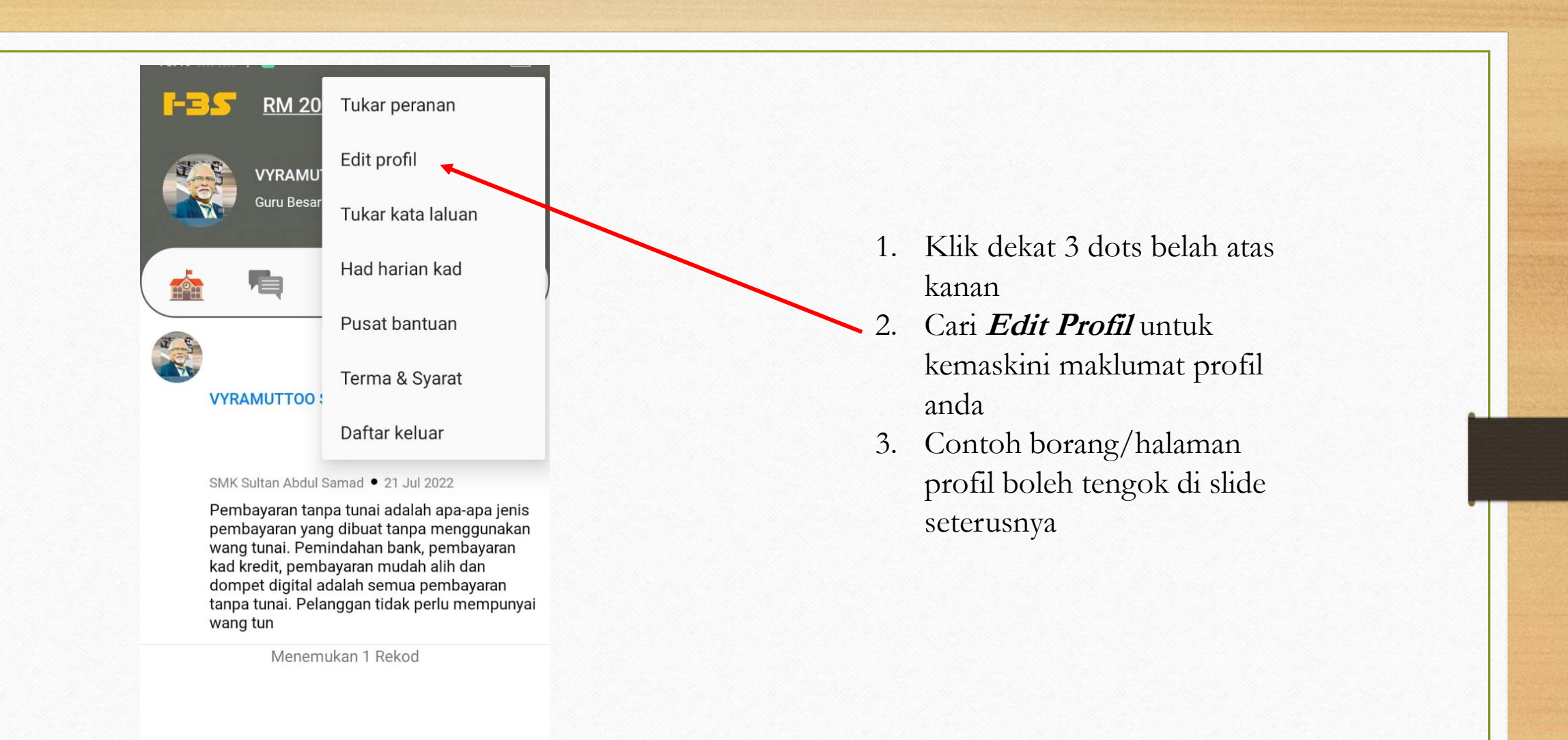

Đ

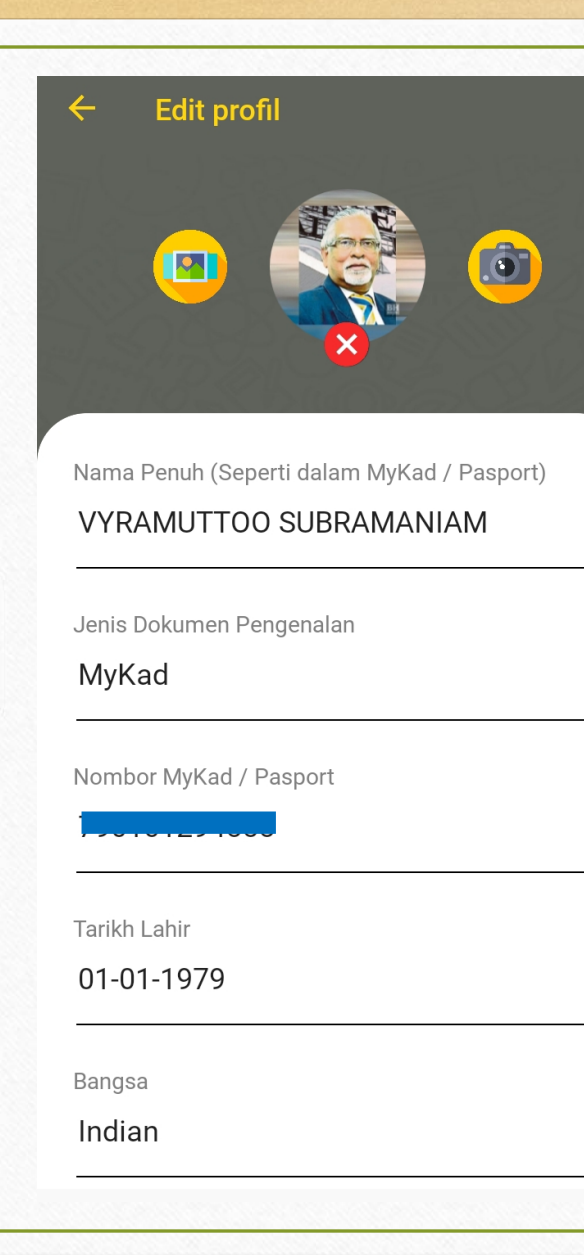

| Kod No<br>+60 1 | mbor Telefon |  |
|-----------------|--------------|--|
| E-mel           |              |  |
| n               | y            |  |
| Alamat Jalan    |              |  |
|                 |              |  |
| Poskod          |              |  |
| 46900           |              |  |
| Negeri          |              |  |
| SELANGOR        |              |  |
| Bandar          |              |  |
| Kajang          |              |  |
| Negara          |              |  |
| MALAYSIA        |              |  |
| Nama Ibu        |              |  |
| CINDY           |              |  |

| Pekerjaan                 |  |
|---------------------------|--|
| Banking/Financial-Manager |  |
|                           |  |
| Nama Majikan              |  |
| NICCION EQUITIEC CON DHID |  |
|                           |  |
|                           |  |
| Simpan                    |  |
|                           |  |
|                           |  |

- 1. Setelah kemaskini maklumat profil anda
- 2. Klik butang Simpan untuk menyimpan maklumat tersebut